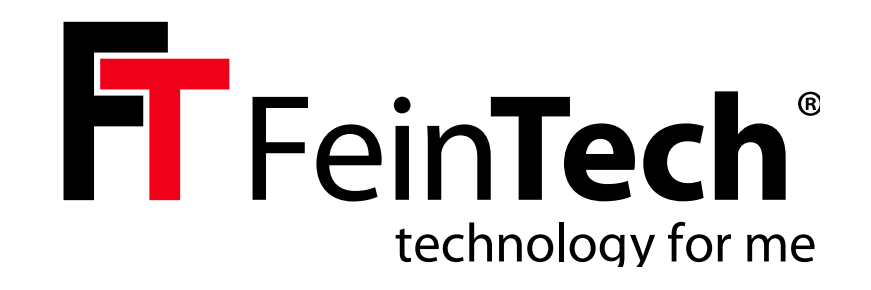

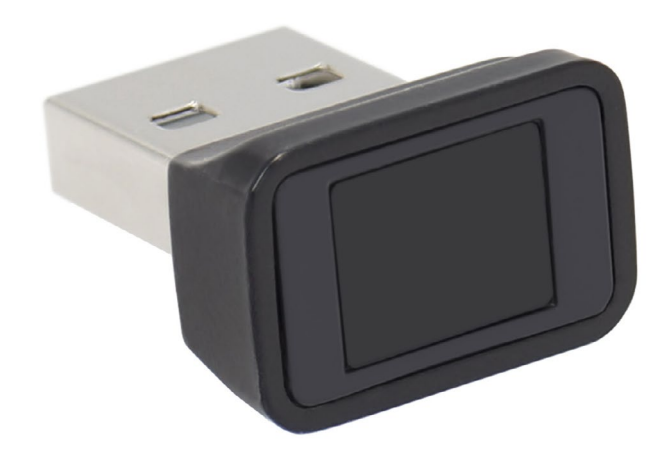

# FPS00200 USB Fingerprint Sensor

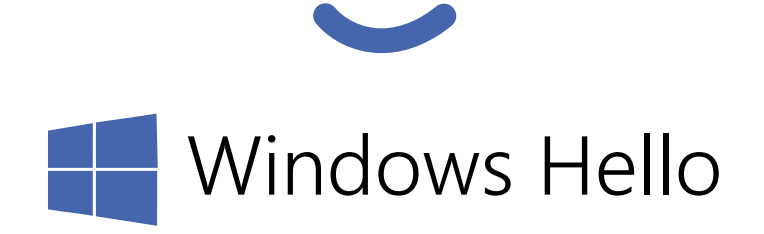

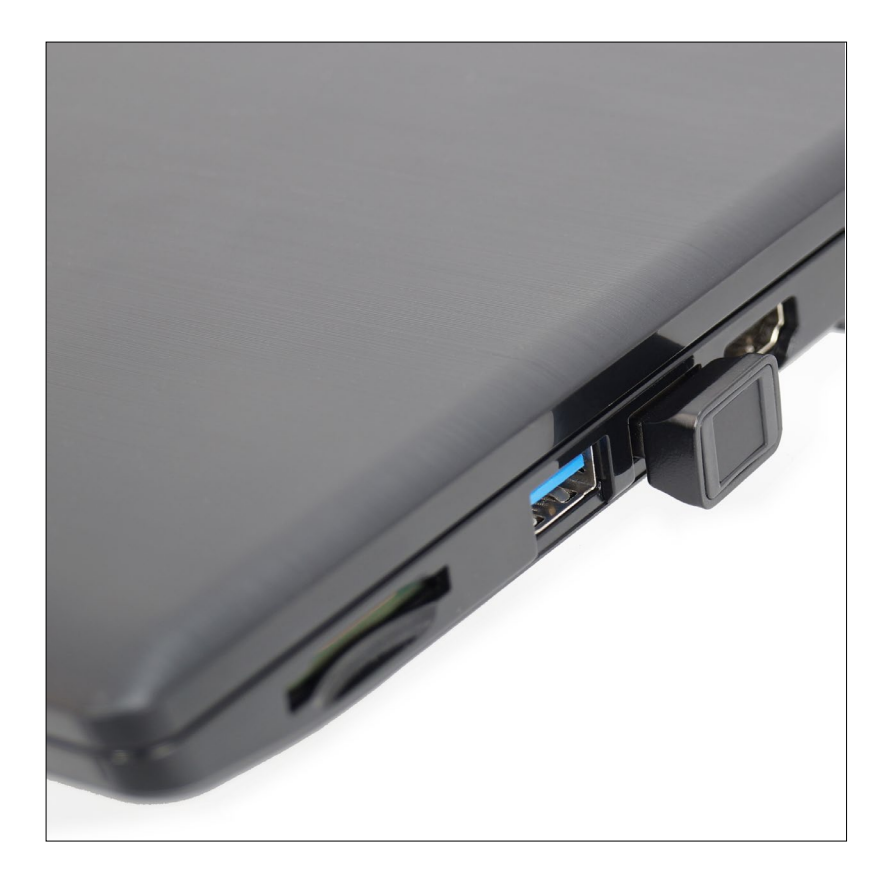

## Vorbereitung:

Starte deinen Windows Computer und stelle sicher, dass du eine Internet-Verbindung hast. Du benötigst Rechte als Administrator. Wenn dein Computer Teil eines Firmennetzwerks / Domäne ist, muss die Verwendung von Windows Hello und die Installation von USB-Geräten /Treibern erlaubt sein.

Bitte beachte, dass die Menüs auf deinem Rechner anders aussehen können oder sich im Laufe der Zeit ändern. Die beschriebene Einrichtung hier bezieht sich auf Windows 11. Eine Installation unter Windows 10 ist genauso möglich.

## Installation

Stecke den FPS00200 in eine freie, gut erreichbare USB-Buchse.

Im Normalfall wird jetzt automatisch der passende Treiber installiert und die Installation ist abgeschlossen. Unter **Konten** > Anmeldeoptionen ist nun die Möglichkeit Fingerabdruckerkennung (Windows Hello) verfügbar. Du kannst dann mit der Einrichtung fortfahren.

## Preparation:

Installation

sible USB socket.

Start your Windows computer and make sure you have an internet connection. You need administrator rights. If your computer is part of a corporate network/domain, the use of Windows Hello and the installation of USB devices/drivers must be allowed.

Please note that the menus on your computer may look different or change over time. The setup described here refers to Windows 11. An installation under Windows 10 is just as possible.

Plug the FPS00200 into a free, easily acces-

Normally, the appropriate driver is now

automatically installed and the installa-

tion is complete. Under **Accounts > Logon** 

(Windows Hello) is now available. You can

then continue with the setup.

**Options**, the option **Fingerprint Recognition** 

## **Préparation :**

Démarre ton ordinateur Windows et assure-toi que tu as une connexion Internet. Tu as besoin de droits d'administrateur. Si ton ordinateur fait partie d'un réseau/domaine d'entreprise, l'utilisation de Windows Hello et l'installation de périphériques/pilotes USB doivent être autorisées.

Note que les menus peuvent être différents sur ton ordinateur ou changer au fil du temps. L'installation décrite ici se réfère à Windows 11. Une installation sous Windows 10 est tout aussi possible.

# Installation

Branche le FPS00200 dans une prise USB libre et facilement accessible.

Normalement, le pilote approprié est installé automatiquement et l'installation est terminée. Sous **Comptes > Options de connexion**, la possibilité de **reconnaissance des empreintes digitales (Windows Hello)** est maintenant disponible. Tu peux alors poursuivre la configuration.

#### Konten > Anmeldeoptionen

| Möglic | hkeiten zum Anmelden                                                                    |   |
|--------|-----------------------------------------------------------------------------------------|---|
| ÷      | Gesichtserkennung (Windows Hello)<br>Diese Option ist derzeit nicht verfügbar           | 1 |
| ŵ      | Fingerabdruckerkennung (Windows Hello)<br>Mit Fingerabdruckscanner anmelden (empfohlen) |   |
| ÷      | PIN (Windows Hello)<br>Mit PIN anmelden (empfohlen)                                     |   |
| Ö      | Sicherheitsschlüssel<br>Mit physischem Sicherheitsschlüssel anmelden                    |   |
| P      | Kennwort<br>Mit Ihrem Kontokennwort anmelden                                            |   |
|        | Bildcode<br>Wischen und tippen Sie auf ihr Lieblingsfoto, um Ihr Gerät zu entsperren    |   |

#### More information on our website:

https://feintech.eu/blogs/wissen/usb-fingerprint-sensor-fuer-windows

## Windows Update Catalogue:

https://www.catalog.update.microsoft.com/Search.aspx?q=focaltech++1.0.3.58

Windows Update > Erweiterte Optionen

| C           | Updates für andere Microsoft-Produkte erhalten<br>Diese Einstellung ist aufgrund der Richtlinie Ihrer Organisation nicht verlügbar.                                                                                                    | Ein                  |     | D |
|-------------|----------------------------------------------------------------------------------------------------|----------------------|-----|---|
| DD          | Sich auf den aktuellen Stand bringen lassen<br>Das Gerät so schnell wie möglich (zuch während der Nutzungszeit) neu starten, um die Aktualisierung abzuschließen, und mich 15 Minuten<br>vor dem Neustart benachrichtigen, damit ich sicherstellen kann, dass dieses Gerät eingeschaltet und angesteckt ist | n Aus                | •   |   |
| Ø           | Updates über getaktete Verbindungen herunterladen<br>Möglicherweise fallen Datengebühren an                                                                                                    | Aus                  | •   |   |
| Q           | Benachrichtigung erhalten, wenn ein Neustart erforderlich ist, um das Update abzuschließen<br>Benachrichtigung anzeigen, wenn hir PC einen Neustart erfordert, um das Update abzuschließen                                                                                                    | Aus                  | •   |   |
| \$0         | Nutzungszeit<br>Ihr Gerät wird während dieser Stunden nicht neu gestartet                                                                                                    | Derzeit 07:00 bis 20 | 00  | ~ |
| <br>Weitere | Optionen                                                                                                    |                      |     |   |
| ÷           | Optionale Updates<br>Funktions-, Qualitäts- und Treiberupdates                                                                                                    | 1 verfüg             | bar | > |
| <u>ti</u>   | Übermittlungsoptimierung<br>Bandbreitenbeschränkungen für Updates, Downloads von anderen Geräten                                                                                                    |                      |     | > |
| Ð           | Wiederherstellung<br>Zurücksetzen, erweiterter Start, zurück                                                                                                    |                      |     | > |
|             |                                                                                                    |                      |     |   |
| 0           | Apps neu starten<br>Meine Apps, die neu gestartet werden können, beim Abmeiden automatisch speichern und nach der Anmeidung neu starten                                                                                                    |                      |     | > |
| 6           | Apps neu starten<br>Meine Apps, die neu gestartet werden können, beim Abmelden automatisch speichem und nach der Anmeldung neu starten<br>Konfigurierte Updaterichtlinien                                                                                                    |                      |     | > |

## Windows Update > **Updateverlauf**

| Funktionsupdates (2)                                                                                  | ~ |
|----------------------------------------------------------------------------------------------------|---|
| Qualitätsupdates (4)                                                                                  | ~ |
| Treiberupdates (5)                                                                                    | ^ |
| FocalTech Electronics(ShenZhen)Co.,Ltd - Biometric - 1.0.3.58<br>Erfolgreich installiert am 13.062023 |   |

Steht diese Option noch nicht bereit, prüfe bitte diese Einstellungen: Unter Windows Update > Erweiterte Optionen wähle Optionale Updates und erlaube die Treiberupdates. Der passende Treiber für biometrische Geräte sollte spätestens jetzt installiert werden.

Unter Windows Update > Updateverlauf > Treiberupdates siehst du bereits installierte Treiber. If this option is not yet available, please check these settings: Under **Windows Update > Advanced Options**, select **Optional Updates** and allow driver updates. The appropriate driver for biometric devices should be installed now at the latest.

Under Windows Update > Update History > Driver Updates you can see drivers that have already been installed. Si cette option n'est pas encore disponible, vérifie ces paramètres : Sous **Windows Update > Options avancées**, sélectionne **Mises à jour optionnelles** et autorise les mises à jour des pilotes. Le pilote approprié pour les appareils biométriques devrait être installé au plus tard maintenant.

Sous Windows Update > Afficher L'historique des mises à jour > Mises à jour des pilotes, tu peux voir les pilotes déjà installés.

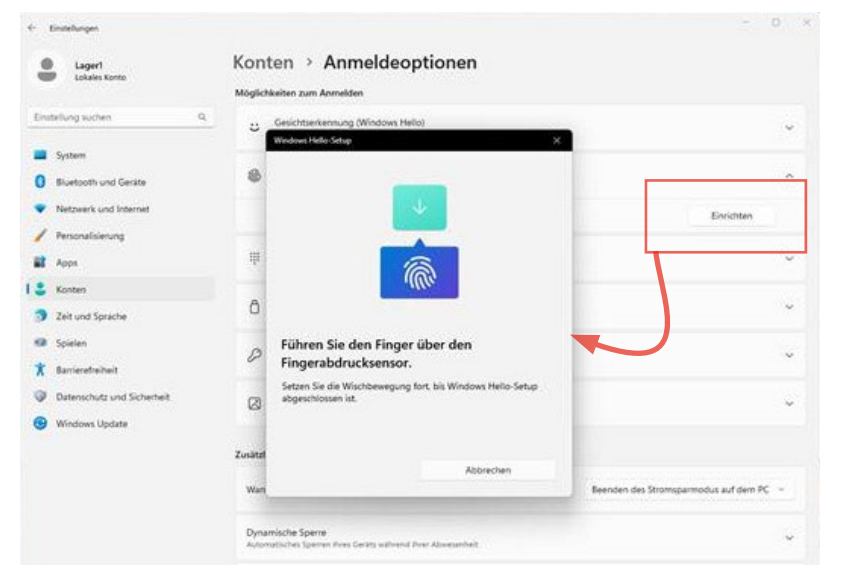

## Einrichtung

Falls noch nicht geschehen, richte als zusätzliche Anmeldeoption **PIN (Windows Hello)** ein. Damit ist die Anmeldung möglich, wenn der Fingerabdrucksensor nicht angeschlossen ist.

## Wähle unter Konten > Anmeldeoptionen nun Fingerabdruckerkennung (Windows Hello) und klicke auf Einrichten.

Folge dann den Anweisungen. Du kannst mehrere Finger nacheinander anlernen. Klicke dazu auf **Weitere Finger hinzufügen.** 

Fertig. Du kannst nun deinen Fingerabdruck zur Anmeldung in Windows, Microsoftdiensten und anderen Anwendungen verwenden, die Windows Hello unterstützen.

## Setup

If not already done, set up **PIN (Windows Hello)** as an additional logon option. This allows you to log in when the fingerprint sensor is not connected.

Under Accounts > Logon Options, select Fingerprint Recognition (Windows Hello) and click Setup.

Then follow the instructions. You can enrol several fingers one after the other. To do this, click **Add more fingers**.

Done. You can now use your fingerprint to log in to Windows, Microsoft services and other applications that support Windows Hello.

# Configuration

Si ce n'est pas déjà fait, configure le code **PIN (Windows Hello)** comme option de connexion supplémentaire. Cela permet de se connecter lorsque le capteur d'empreintes digitales n'est pas connecté.

Sous Comptes > Options de connexion, choisis maintenant Reconnaissance d'empreintes digitales (Windows Hello) et clique sur Configurer.

Suis ensuite les instructions. Tu peux apprendre plusieurs doigts l'un après l'autre. Pour ce faire, clique sur **Ajouter d'autres doigts.** 

Terminé. Tu peux maintenant utiliser ton empreinte digitale pour te connecter à Windows, aux services Microsoft et à d'autres applications qui prennent en charge Windows Hello.

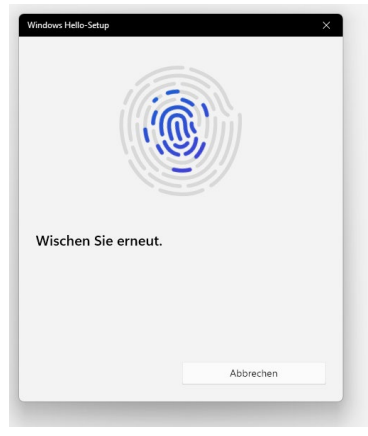

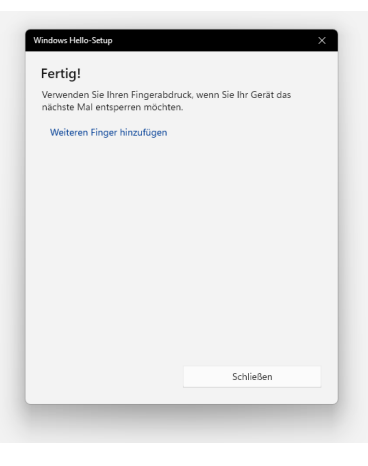

FeinTech is a registered trademark of Spreewald Kommunikationstechnik GmbH Radensdorfer Hauptstr. 45 a 15907 Lübben (Spreewald) • Germany WEEE-Reg DE15618234

**Service:** service@feintech.eu +49 3546 239 8855